# الخدمات الالكترونية للطالب

الدخول على الموقع

http://mis.alexu.edu.eg/umisapp/Registration/ED\_Login.aspx

| خدمات التسجيل الالكترونى<br>جامعة الاسكندرية                                                                         | ALEXANDRIA<br>STYLEPSTY |
|----------------------------------------------------------------------------------------------------|-------------------------|
| <b>بياتات الدخول</b><br>كرد الطالب<br>كلمة السر الرقم لقومى - الرقم التعريفي - الرقم السرى<br>كلمة السر<br>تسجل دهول |                         |

| باليا لكلمة السر | بتخدام الرقم القومي | في كود الطالب ويتم اس | فال الرقم القومي أ | للدخول على النظام يتم ادخ |
|------------------|---------------------|-----------------------|--------------------|---------------------------|
|------------------|---------------------|-----------------------|--------------------|---------------------------|

| خدمات التسحيل الالكتر ونب                                                                                                    |
|----------------------------------------------------------------------------------------------------|
| جامعة الاسكندرية                                                                                                    |
|                                                                                                    |
| بياتات الدخول                                                                                                    |
| كود الطلب 30105200201303                                                                                                    |
| کته اسر میشند می داد می اسر است می داد است است است است است است است است است است                                                                              |
| نسبت كلمة المرور                                                                                                    |
|                                                                                                    |
|                                                                                                    |
|                                                                                                    |
| <br>جميع اختوق مفتوطة ICTP – © 2014 مشروع تطوير نظم وتكنولوجيا المغلومات في التعليم العالي<br>التصميم و التعليذ من خلال شركة التنوسانيك الكنولوجيا العلومات |

#### رفع صورة الطالب

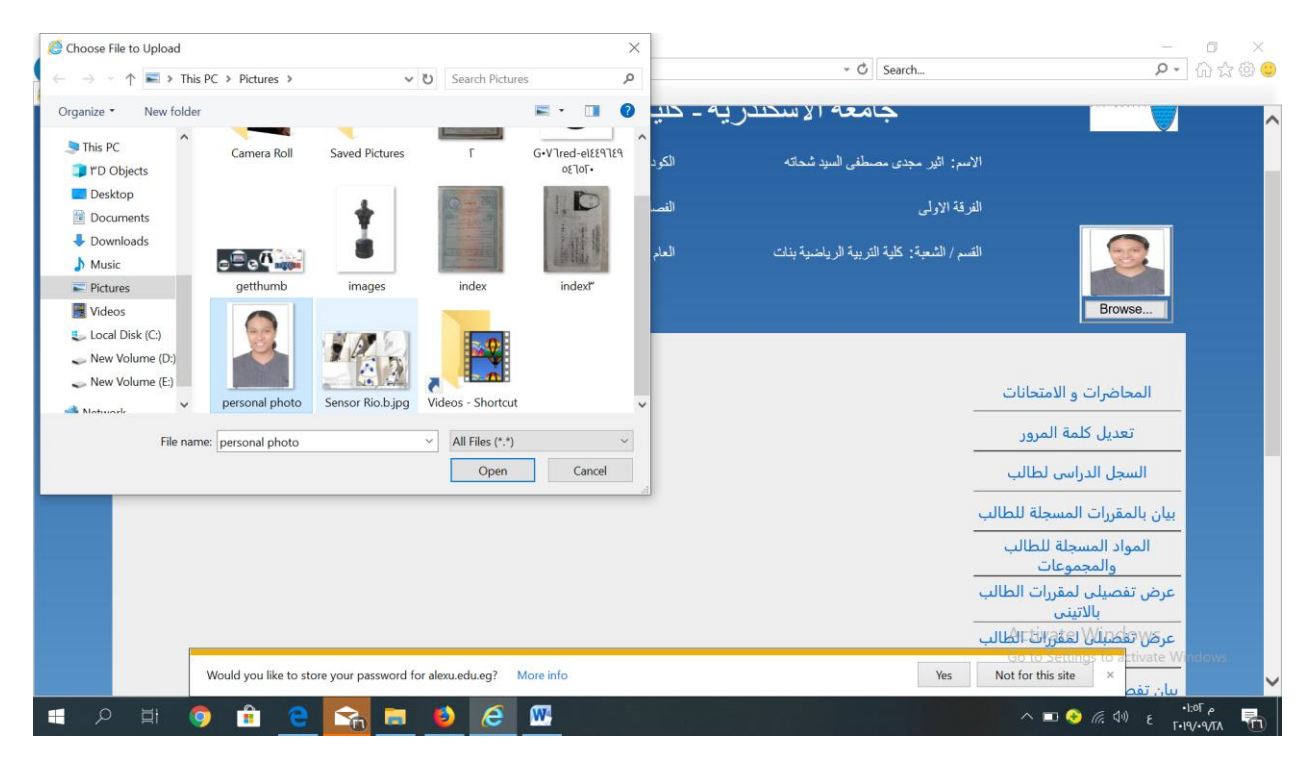

#### ويجب على الطالب تعديل كلمة المرور

وادخال كلمة المرور جديده

|                             | العام الاكانيمي: ٢٠١٩-٢٠٢                                   | سم / الشعبة: كلية التربية الرياضية بنات<br>- | u 🧕                                                 |
|-----------------------------|-------------------------------------------------------------|----------------------------------------------|-----------------------------------------------------|
| الخروج                      |                                                             |                                              | Browse                                              |
|                             |                                                             |                                              | المحاضرات و الامتحانات                              |
|                             | بتعدار كالمقرال والمستر                                     |                                              | تعديل كلمة المرور                                   |
|                             |                                                             |                                              | السجل الدراسي لطالب                                 |
|                             | كلمه البرور القديمة                                         |                                              | بيان بالمقررات المسجلة للطالب                       |
|                             | كلمه المرور الجديدة                                         |                                              | المواد المسجلة للطالب<br>والمحموعات                 |
|                             | تحدد همه المرور                                             |                                              | عرض تفصيلی لمقررات الطالب<br>بالاتينی               |
|                             | تعذيل                                                       |                                              | عرض تفصبلي لمقررات الطالب<br>بالعريي                |
|                             |                                                             |                                              | بيان تفصيلى بمصروفات الطالب                         |
|                             |                                                             |                                              | بطاقة تسجيل طالب                                    |
|                             |                                                             |                                              | Activate-)0(indows                                  |
| The 'Adobe PDF Link Helper' | add-on from 'Adobe Systems. Incorporated' is ready for use. | Enable                                       | Go to Settings to a tivate Window<br>Don't enable × |

## لكتابة العنوان عليكي بالضغط على تابة العنوان الموجودة في القائمة الجانبية ثم كتابة العنوان الحالي واستكمال البيانات ثم حفظ

| 🗧 🕘 🙋 http://mis.alex   | redu.eg/umisapp/Registration/ED/REGED_STUDEdStudPermAddressMasterDetails.aspx • Ø                        | arch 🔎 🕆 දි @                         |
|-------------------------|----------------------------------------------------------------------------------------------------|---------------------------------------|
| mis.alexu.edu.eg الخروج | × 🖸                                                                                                    | Browse                                |
|                         | بيانات العنوان الدائم للطالب                                                                             |                                       |
|                         | بياتات العنوان الدائم للطالب 🕥                                                                           |                                       |
|                         | دولة محافظة قسم مركز حى قرية .<br>••• • • • • • • • • • • • • • • • • •                                  | المحاضرات و الامتحانات                |
|                         | الشارع (*) المعورة اليك رقم المنزل (*)                                                                   | تعديل كلمة المرور                     |
|                         | الرمز البريدي المستعمل المندوق البريدي                                                                   | السجل الدراسي لطالب                   |
|                         | بدلیهٔ من تاریخ<br>(*) (۲۰۰۱ شریخ (۲۰۰۱ ۲۰۰۱ شریخ (کم الکلیفون                                           | بيان بالمقررات المسجلة للطالب         |
|                         | م الحظات                                                                                                 | المواد المسجلة للطالب<br>والمجموعات   |
|                         |                                                                                                    | عرض تفصيلى لمقررات الطالب<br>بالاتينى |
|                         | ' <u>د فنظ</u> '                                                                                         | عرض تفصبلى لمقررات الطالب<br>بالعريي  |
|                         | دولة محافظة قسم مركز هي قرية الشارع رقم المنزل الصندوق البريدي الرمز البريدي رقم التليفون بداية من تاريخ | بيان تفصيلى بمصروفات الطالب           |
|                         | ه 🛪 الاسكندرية/ وسط المعمورة البلد 🖉 🛪                                                                   | بطاقة تسجيل طالب                      |
|                         | ' <u>رجـر۶</u>                                                                                           | A <del>ctillalleتانيتوا</del> bws     |
|                         | Would you like to store your password for alexu.edu.eg? More info                                        | Yes Not for this site ×               |
|                         | 9 🔒 e 😪 = 😆 e 🛯                                                                                          | へ 💷 📀 <i>╔</i> 句() と F19497A 🖣        |

وسائل الاتصال

يجب ادخال

رقم الهاتف المنزل - رقم هاتف ولى امر الطالب – الهاتف المحمول للطالب – البريد الالكتروني

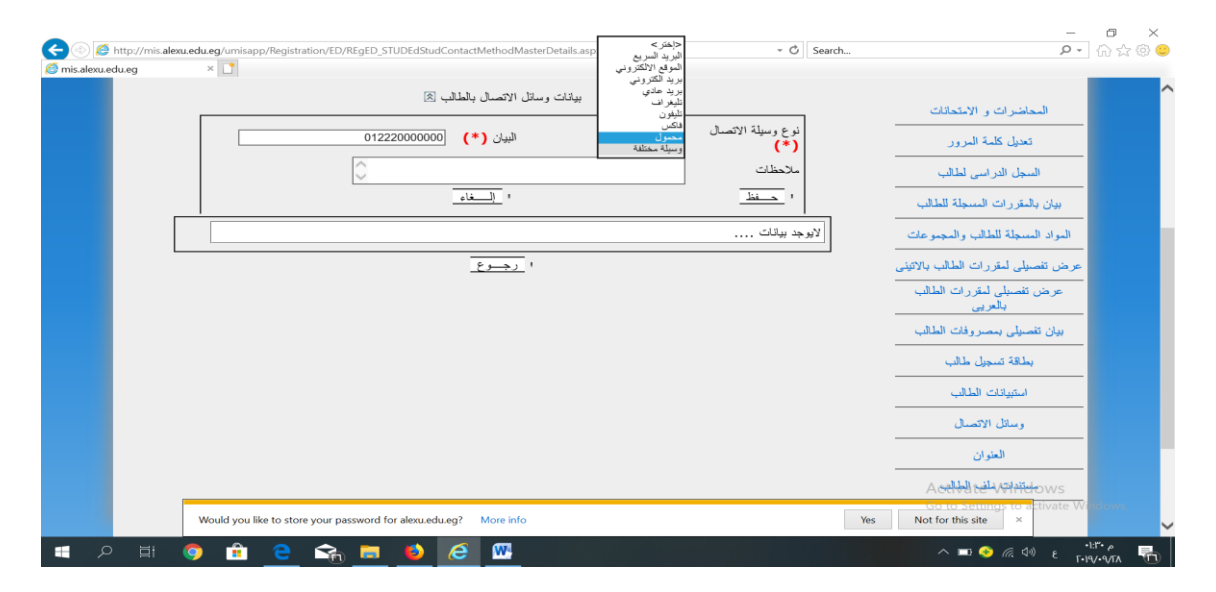

مستندات الطالب المطلوب رفعها على النظام شهادة الميلاد - الرقم القومي- الرقم القومى ولى الامر - شهادة الثانوية العامة او الشهادة المعادلة - نتيجة الكشف الطبى طالب مصري وطالب وافد - اقرار الطالب الخطوات: يتم الاخيار نوع المستند الرئيسي --- مستندات التسجيل الالكترونى تحديد نوع المستند الفرعى اختيار الصورة

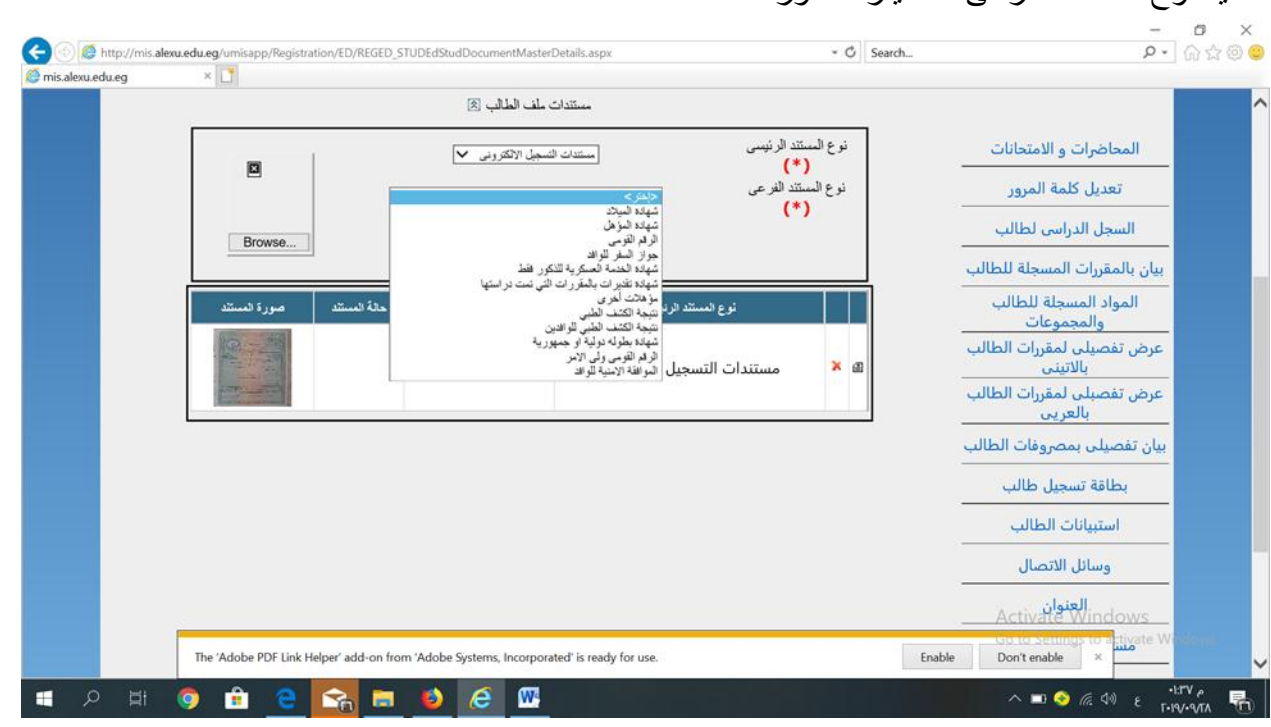

استمارة التسجيل:

#### عليكي الضغط على تابة إستمارة التسجيل الموجودة في القائمة الجانبية

| مغترالاسكانكن                                                          | المحاضرات و الامتحانات                                   |
|------------------------------------------------------------------------|----------------------------------------------------------|
|                                                                        | نمديل كلمة المرور                                        |
| استماره تسجيل                                                          | السجل الدراسي لطالب                                      |
| سية                                                                    | بران بالمغررات المسجلة للطالب الإسلم                     |
| ×                                                                      | المواد المسجلة للطالب والمجموعات                         |
|                                                                        | رم تحقيق<br>عرض تفسيلي لمغررات الملالب بالاثيني الشخصية: |
|                                                                        | عرض نفسيلي لمغررات الطالب بالبربي                        |
|                                                                        | بدان نصبلى بمصروفات الطالب العادم                        |
| اسم الشارع المسلاره فلي مدرسة الشيباء بجوان مباير الكهرب المحافظة وعبط | بطافة تسجيل طالب رغم المنزل                              |
|                                                                        | استبانات الطألب العالى                                   |
| اسم الشارع المحاضلة وسط                                                | وسائل الانسبال                                           |
| Nord                                                                   | المنوان                                                  |
| الليبان                                                                | مستندات ملف الطالب                                       |
| الإدادة للأسلمنية شده الأسكندينة المدرسية متلاآر ادادة المتندة         | إستمارة التسجيل                                          |

### لطباعة إستمارة التسجيل

إختارى من الشريط الموجود أعلى الصفحة pdf ثم أضغطى على export، ثم print أ

|                  | لرياصيه بنات                                                                                                    | ریه - حیبه اسربیه ا     | جامعه الإستندر                          |                                                                        |
|------------------|----------------------------------------------------------------------------------------------------|-------------------------|-----------------------------------------|------------------------------------------------------------------------|
| 301042802        | 3010 الرئم القرمي: 00403؛                                                                                                    | الكود: 4280200403)      | سم: ا                                   | ۲۱ 🗵                                                                   |
| ية ( نسبل 2007 ) | اللائحة: لائحة منئون طل                                                                                                    | الفسىل الدراسي الأول    | رفة الأولى                              | الم                                                                    |
|                  | 2020                                                                                                    | العام الاكاديمى: 2019-0 | سم / السُعة: كلبة التربية الرياضية بنات | all the second                                                         |
| الخروج           |                                                                                                    |                         |                                         | Brows                                                                  |
| <i>4,</i> 23     | Select a format<br>Select a format<br>XML file with report data<br>(CSV (comma delimited<br>(MHTML (web archive<br>Excel<br>TFF file<br>Word) Junior | ALEXANDR                |                                         | المحاسرات و الامتحانات<br>نحبل كلمة المرور<br>السجل الدراسي لطالب      |
|                  |                                                                                                    | ىية                     | البياتات الأسام                         | يبان بالمغررات المسجلة للطالب                                          |
| ×                | 1                                                                                                    |                         | اسم الطالب:<br>رقم تحقيق<br>الشخصية:    | المواد المسجلة للطالب والمجموعات<br>مرض تفصيلي لمغررات الطالب بالانيني |
|                  |                                                                                                    |                         |                                         | عرض نصبلى لمغررات الطالب بالبربي                                       |
|                  |                                                                                                    |                         | العذوران الدائم                         | ببان تضبلي بمصروفات الطالب                                             |